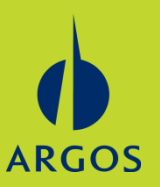

- 1. Register at <u>www.ehealthscreenings.com</u>
- 2. Click on Login.

eHealthScreenings

Careers Contact

- 3. If previously registered, enter Username and Password, then Submit. Skip to step 6.
- 4. If not previously registered, enter Screening Key (LCH36) and Submit.

| SIGN IN TO YOUR ACCOUNT                          |                           |
|--------------------------------------------------|---------------------------|
| Username                                         |                           |
| Password                                         |                           |
| Submit                                           |                           |
| Forgot your <u>username</u> or <u>password</u> ? |                           |
| NOT YET REGISTERED?                              | Screening Key is<br>LCH36 |
| Screening Key Submit                             |                           |
| Screening Key Submit                             |                           |

User Name is your first initial, last initial and date of birth (example - TP01231954) Password is your last name then last 4 digits of your social security number (example - Smith1234)

5. Set up your account profile.

6. Enter the Screening Key - LCH36 and Click to Select.

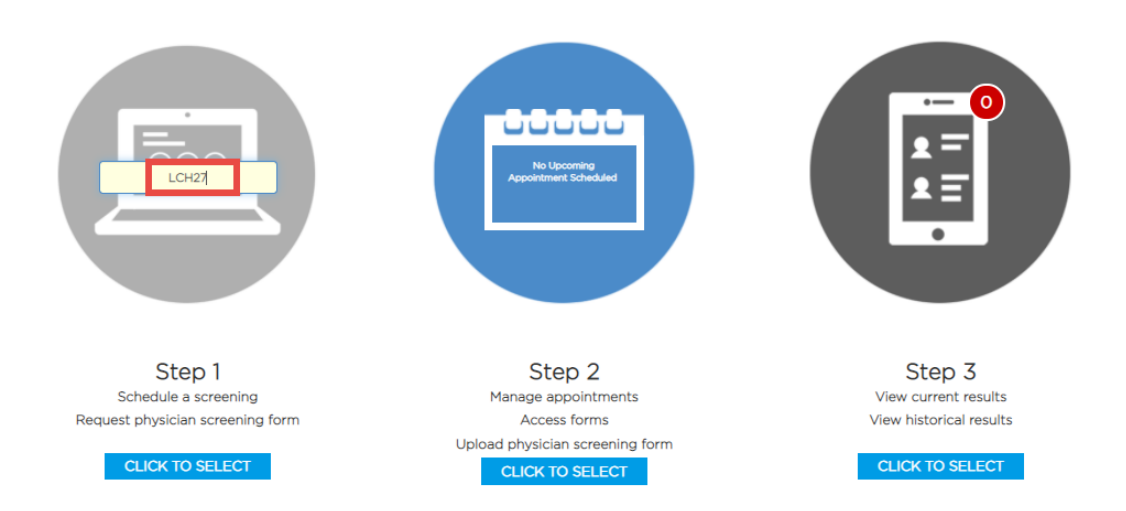

7. Select Offsite Lab Screening.

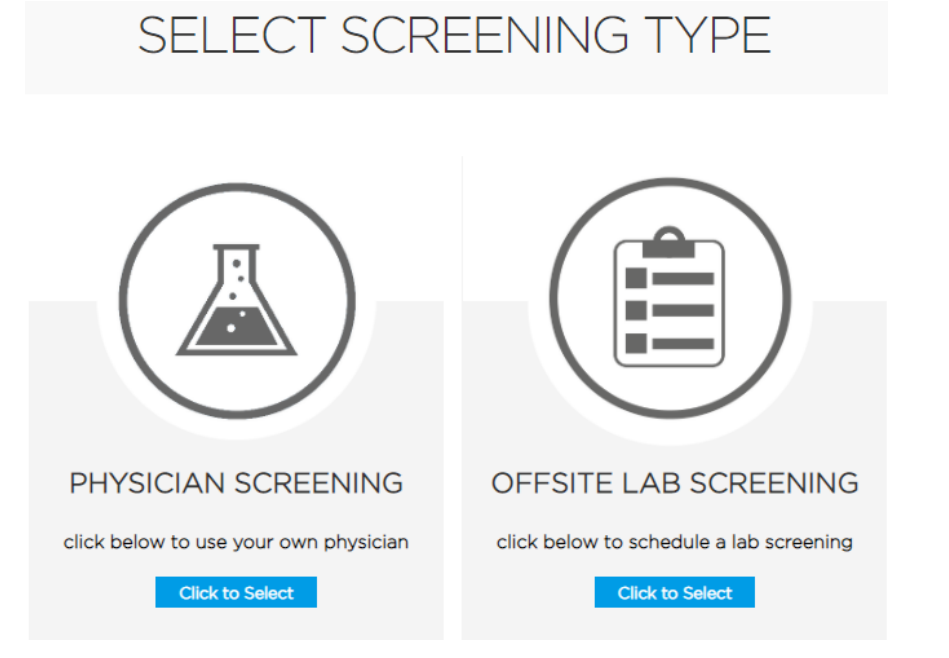

8. Enter your address and click Find By Address.

|                |            | Offsite l | Lab Screening                      |
|----------------|------------|-----------|------------------------------------|
| Find Labs      | by Address |           | Find Labs by Location              |
| Street<br>City |            |           | <b>Q</b> Using My Current Location |
| State<br>Zip   |            | ~         |                                    |
| Find By A      | ddress     |           |                                    |

9. Select your desired Labcorp location.

| Distance < 25 miles 🗸 | Name    | Address | Hours                                                   | Phone |        |
|-----------------------|---------|---------|---------------------------------------------------------|-------|--------|
| 2.9 miles             | LABCORP |         | MONDAY-FRIDAY 8:00A-5:00P LUNCH<br>12:30P-1:30P         |       | Select |
| 4.0 miles             | LABCORP |         | MON-FRI 8AM-5PM LUNCH 12:30P-1:30P<br>SATURDAY 8AM-12PM |       | Select |
| 6.6 miles             | LABCORP |         | MON-FRI 8:00A-5:00P                                     |       | Select |
|                       | COMING  |         |                                                         | _     |        |

10. Read the consent, sign and click continue.

| Health Screening Conser                                                                                                    | nt                                                                                                    |                                                                                                    |                                                                   |
|----------------------------------------------------------------------------------------------------|----------------------------------------------------------------------------------------------------|----------------------------------------------------------------------------------------------------|-------------------------------------------------------------------|
| Your employer has contracted with Premise He<br>voluntary health screen program.                                                      | alth Employer Solutions, LLC, on behalf of its affiliate eHealthScree                                                                                | nings ("Premise Health") to provide certain health and/or wellness se                                                                         | rvices in connection with                                         |
| If applicable, by participating in the biomet<br>fingerstick may cause pain, a bruise or, rarely,<br>I Agree (must scroll through con | ric screening, you consent to the collection of a blood specimen an<br>an infection. You also consent to the collection of additional biome<br>sent) | nd/or bodily fluids. You understand and acknowledge that the collect<br>trics (height, weight, blood pressure, waist circumference, and perha | ion of blood through a needle or aps other measurements, as per - |
| Signature (First and Last Name):                                                                                                    |                                                                                                    |                                                                                                    |                                                                   |
| Today's Date:                                                                                                    | 02/15/2021                                                                                                    |                                                                                                    | Continue                                                          |

11. Receive Confirmation and reserve and appointment time at LabCorp.

| My Information                                | Jodi Logout                                                                                                    |
|-----------------------------------------------|----------------------------------------------------------------------------------------------------|
| nation                                        |                                                                                                    |
| Lab                                           | Thank you for registering to participate in a screening at an offsite lab location! Your lab order form will be emailed to you within one hour.                         |
| LABCORP                                       |                                                                                                    |
|                                               | screening, please click the link below to reserve an                                                                                                    |
| Get Directions                                | appointment time.                                                                                                    |
| MONDAY-FRIDAY 8:00A-5:00P LUNCH 12:30P-1:30P  | - Select Employee wellness with body measurement as                                                                                                    |
|                                               | <ul> <li>Select I have already paid or someone else is responsible<br/>when prompted for payment.</li> </ul>                                                            |
| LabCorp Appointment Time                      |                                                                                                    |
| any questions please contact eHealthScreening | s at help@ehealthscreenings.com or by phone at 1.888.708.8807.                                                                                                    |
|                                               | Addion<br>Lab<br>LABCORP<br>Get Directions<br>MONDAY-FRIDAY 8:00A-5:00P LUNCH 12:30P-1:30P<br>LabCorp Appointment Time<br>any questions please contact eHealthScreening |

To edit, simply go to the 'My Information' tab. If that field is not modifiable, you need to edit it with your employer.